# 重置为RV320和RV325 VPN路由器的出厂默认设 置

## 目标

在某些情况下,最好将路由器配置恢复为原始默认出厂设置。当您要删除路由器中存在的不需要的 配置时,这非常有用。如果已配置路由器且配置非常复杂,或者要将路由器从一个网络移动到另一 个网络,则可以将路由器重置为出厂默认设置并将其配置为新路由器。本文档提供有关如何通过两 种方法将RV32x VPN路由器系列恢复为出厂默认设置的信息。第一种是通过用户界面,第二种方法 是物理重置按钮。

警告:重置后,设备上保存的所有配置都将丢失。

#### 适用设备 |固件版本

- RV320 |(下<u>载最新</u>)
- RV325 |(下<u>载最新</u>)

## 将路由器重置为出厂默认设置

#### 方法1 — 出厂默认设置

步骤1.登录Web配置实用程序,然后选择System Management > **Factory Default**。系统将*打开"出*厂 默认"页:

| Factory Default                                                                                                    |
|----------------------------------------------------------------------------------------------------|
| To reboot the system and return to factory default settings, click 'Factory Default' button.                                               |
| Factory Default                                                                                                    |
| To reboot the system and return to factory default settings including certificates, click 'Factory Default including Certificates' button. |
| Factory Default including Certificates                                                                                                    |
|                                                                                                    |

步骤2.单击Factory Default,将路由器恢复为其出厂默认设置。系统将显示确认消息。

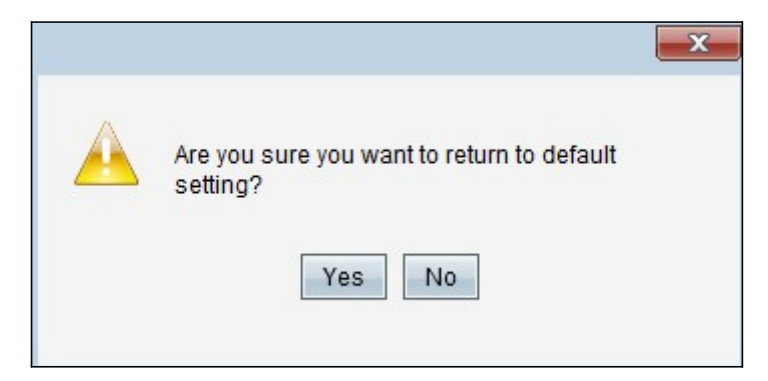

步骤3.单击"**是"**继续恢复默认设置。

出厂默认设置,包括证书

如果执行出厂重置(包括证书),则用户生成的所有证书或第三方供应商提供的证书也会丢失。

步骤1.登录Web配置实用程序,然后选择System Management > **Factory Default**。系统将*打开"出*厂 默认"页:

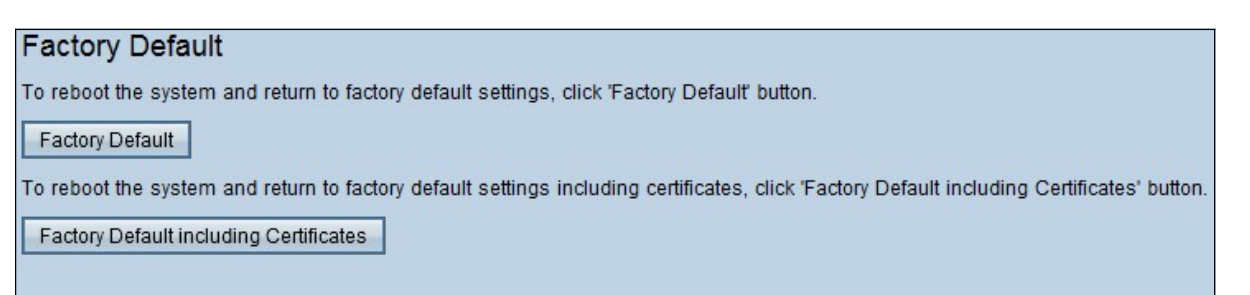

步骤1.单击Factory Default including Certificates,将路由器恢复为其出厂默认设置,包括您生成的 所有证书。系统将显示确认消息。

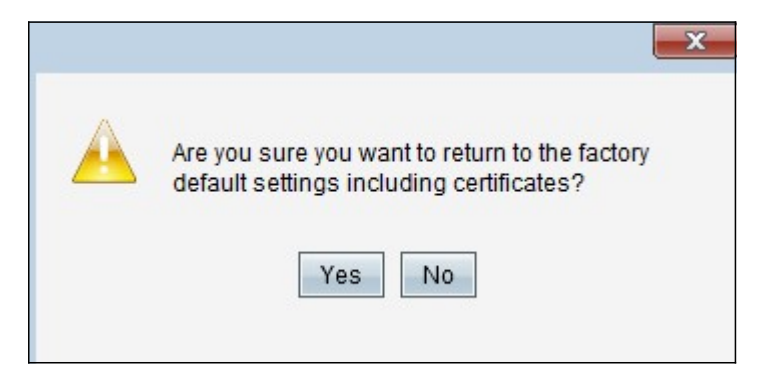

步骤2.单击"是"继续恢复出厂默认设置,包括证书。

### 方法2 — 物理按钮

步骤1.找到回形针并折弯,以便插入按钮腔。

步骤2.将回形针插入按钮腔中,并保持3至10秒。所有指示灯将闪烁一次并开始重置过程。

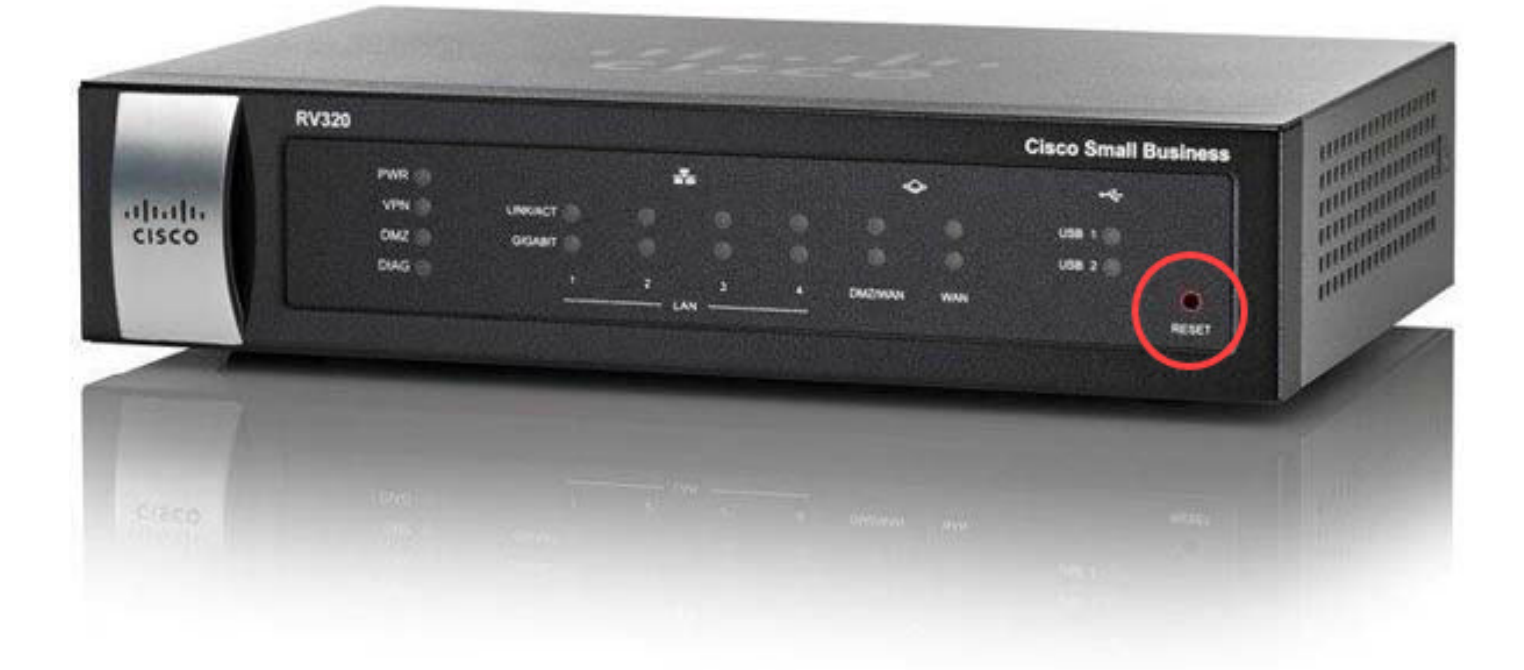

查看与本文相关的视频……

<u>单击此处查看思科提供的其他技术讲座</u>